## Configuración de los parámetros de contraseña en el RV110W

## Objetivo

La complejidad de la contraseña permite que un administrador de red cree una contraseña más segura para el acceso a la red. En consecuencia, esto hace que una red sea más segura.

El objetivo de este documento es mostrarle cómo configurar los parámetros de contraseña en el RV110W.

## **Dispositivos aplicables**

·RV110W

## Pasos del procedimiento

Paso 1. Utilice la utilidad de configuración del router para elegir **Administration > Password Complexity**.

Paso 2. Marque la casilla de verificación **Enable** en el campo *Password Complexity Settings* para habilitar la configuración de complejidad de la contraseña.

| Password Complexity Settings:                                      | Enable                     |            |
|--------------------------------------------------------------------|----------------------------|------------|
| Minimal password length:                                           | 8                          | (R         |
| Minimal number of character classes:                               | 3                          | (R         |
| The four classes are: upper case (ABCD), lower                     | r case(abcd), numerical(12 | 234) and s |
|                                                                    |                            |            |
| The new password must be different than the cur                    | rent one: 📃 Enable         |            |
| The new password must be different than the cur<br>Password Aging: | rent one: 🗌 Enable         |            |

Paso 3. En el campo *Longitud mínima de la contraseña*, introduzca el número mínimo de caracteres que debe ser la contraseña.

Paso 4. En el campo *Número mínimo de clases de caracteres*, introduzca el número mínimo de clases de caracteres que debe utilizar la contraseña.

·mayúscula: son letras mayúsculas como "ABCD".

·minúsculas: son letras en minúsculas como "abcd".

·Numérico: son números como "1234".

Caracteres especiales : son caracteres especiales como "!@#\$".

Paso 5. En *El nuevo password debe ser diferente al* campo *actual*, marque la **casilla de verificación Enable** para evitar que un usuario haga la nueva contraseña igual que la contraseña actual.

| - assword complexity ceange.                   | Enable                    |            |
|------------------------------------------------|---------------------------|------------|
| Minimal password length:                       | 8                         | (Ra        |
| Minimal number of character classes:           | 3                         | (Ra        |
| The four classes are: upper case (ABCD), lowe  | r case(abcd), numerical(1 | 234) and s |
| The new password must be different than the cu | rrent one: 🦲 Enable       |            |
|                                                | Enable                    |            |
| Password Aging:                                |                           |            |

Paso 6. Marque la casilla de verificación **Enable** en el campo *Password Aging* para dar a la contraseña una fecha de vencimiento.

| Password Strength                                                                                                    |                                     |             |
|----------------------------------------------------------------------------------------------------|-------------------------------------|-------------|
| Password Complexity Settings:                                                                                                    | Enable                              |             |
| Minimal password length:                                                                                                    | 8                                   | (Ra         |
| Minimal number of character classes:                                                                                                  | 3                                   | (Ra         |
| minimar number of character classes.                                                                                                  |                                     | 1.12        |
| The four classes are: upper case (ABCD), lower case(ab                                                                                | ocd), numerical(12                  | 234) and sp |
| The four classes are: upper case (ABCD), lower case(at<br>The new password must be different than the current one:                    | ocd), numerical(12                  | 234) and sp |
| The four classes are: upper case (ABCD), lower case(at<br>The new password must be different than the current one:<br>Password Aging: | ocd), numerical(12<br>Enable Enable | (34) and sp |

**Nota:** Si activa la caducidad de la contraseña, introduzca cuánto tiempo dura una contraseña antes de que caduque en el campo *Tiempo de caducidad de la contraseña*.

Paso 7. Haga clic en Guardar para guardar los cambios o Cancelar para descartarlos.